Prostředí portálu k nákupu vstupenek na koncerty PFS není úplně uživatelsky přívětivé, proto posíláme jednoduchý obrazový návod:

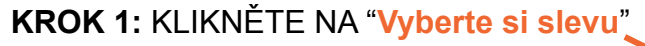

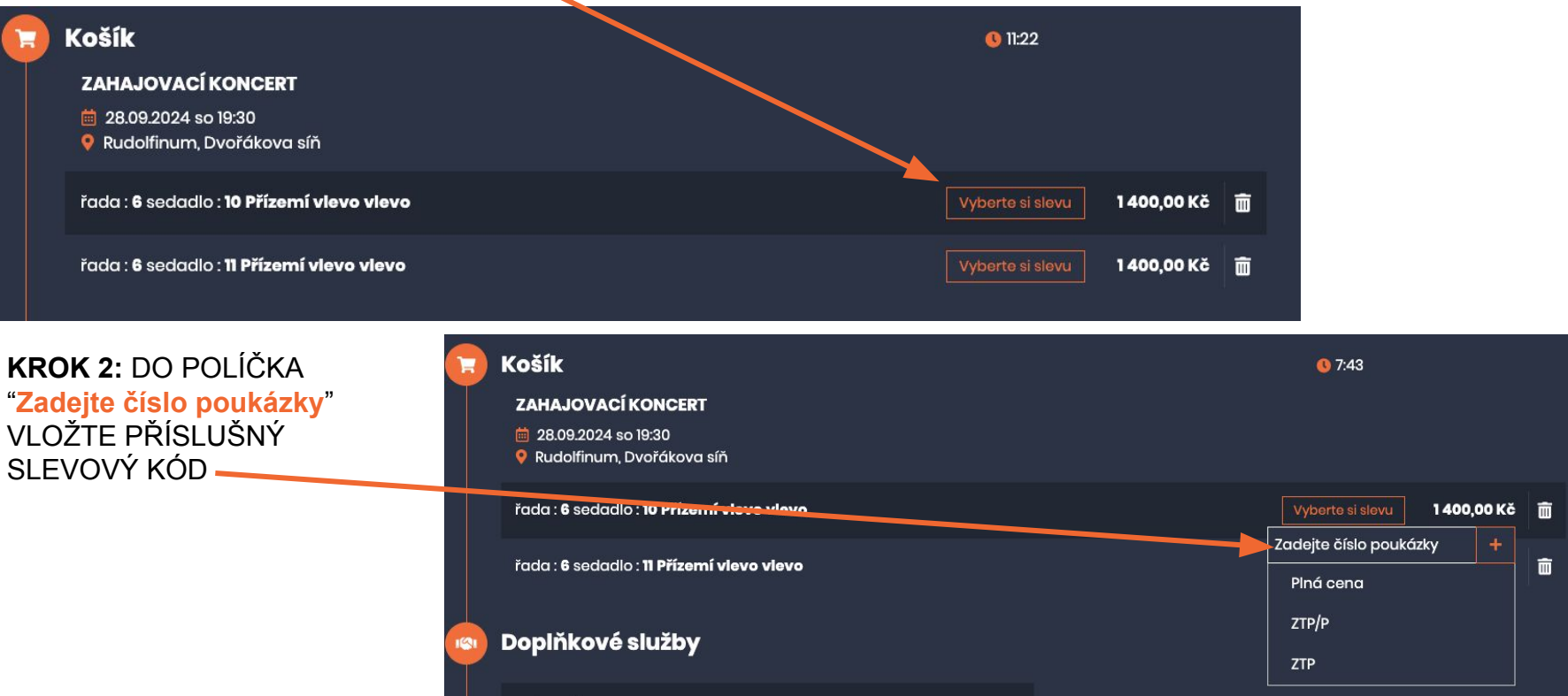

## KROK 3: PO VYPLNĚNÍ SLEVOVÉHO KÓDU STISKNĚTE TLAČÍTKO + V ORANŽOVÉM ČTVERCI

| Košík                                                                      | <b>0</b> 3:57                |
|----------------------------------------------------------------------------|------------------------------|
| ZAHAJOVACÍ KONCERT<br>🖮 28.09.2024 so 19:30<br>የ Rudolfinum, Dvořákova síň |                              |
| řada : 6 sedadlo : 10 Přízemí vlevo vlevo                                  | Vyberte si slevu 1 400,00 Kč |
| řada : <b>6</b> sedadlo : <b>11 Přízemí vlevo vlevo</b>                    | DRESDNER50 +<br>Piná cena m  |
| Doplňkové služby                                                           | ZTP/P<br>ZTP                 |

## KROK 4: MÁTE HOTOVO. TAKTO VYPADÁ UPLATNĚNÁ SLEVA.

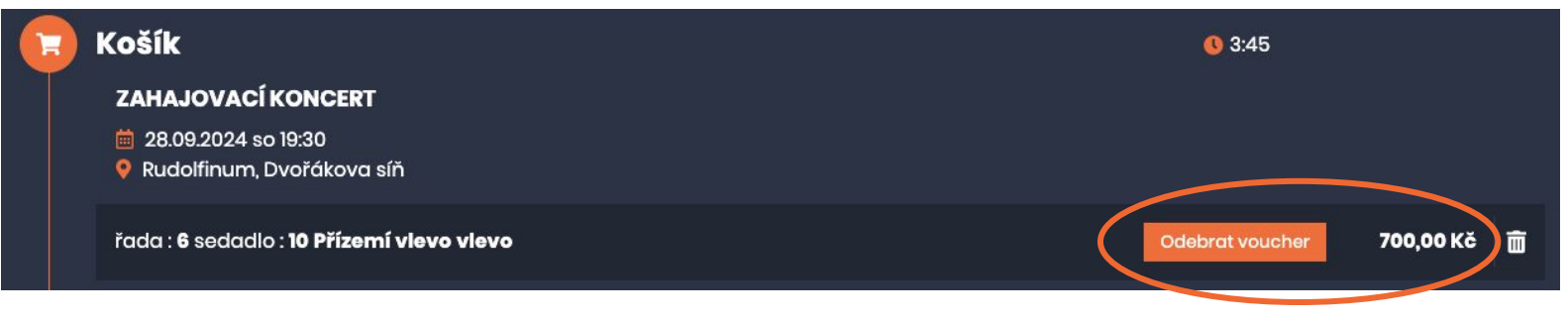

## UPOZORNĚNÍ: TOTO POLÍČKO NESLOUŽÍ K UPLATNĚNÍ SLEVOVÉHO KÓDU.

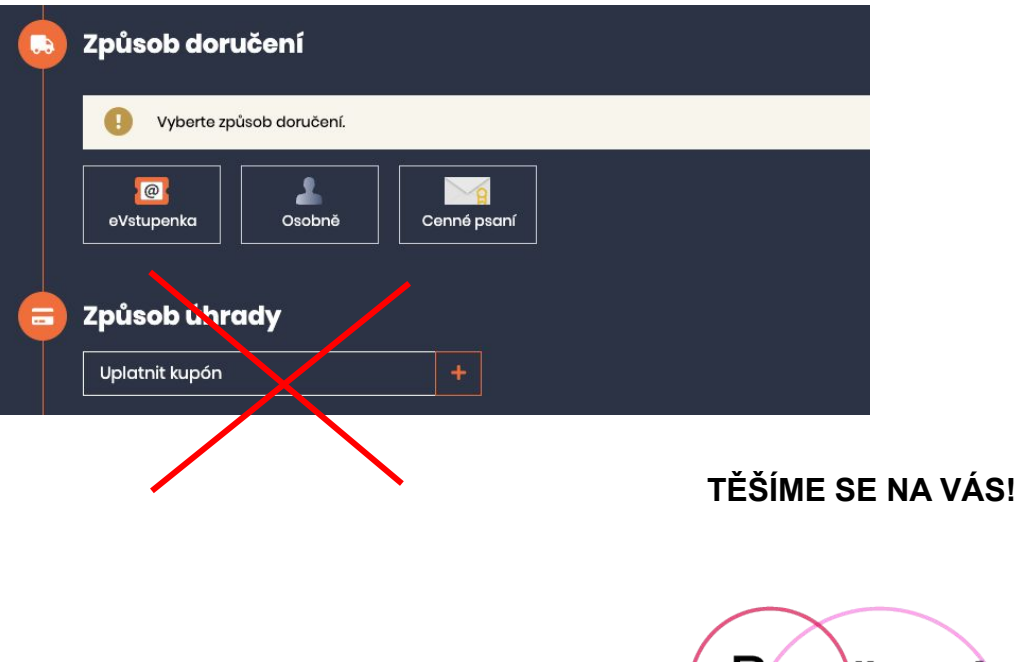

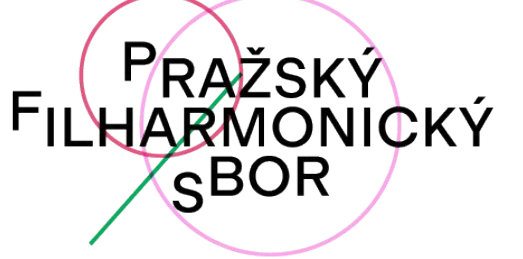